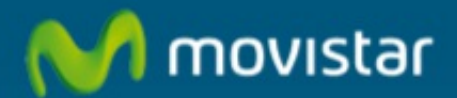

## Activar / Desactivar conexión de datos móviles en Android

## Activar / Desactivar conexión de datos móviles en Android

1. Pulsa en el icono "Ajustes".

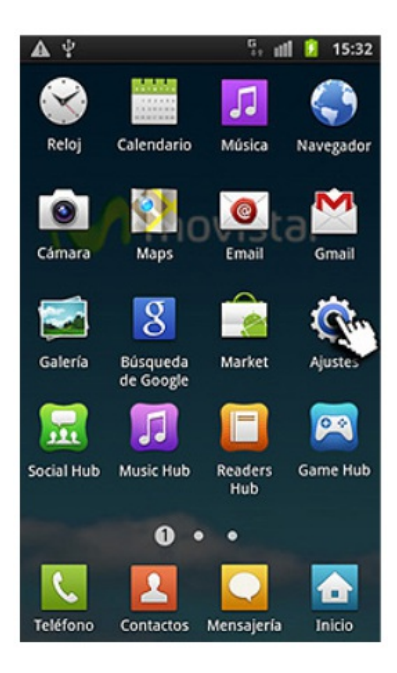

2. Pulsa en "Conexiones inalámbricas".

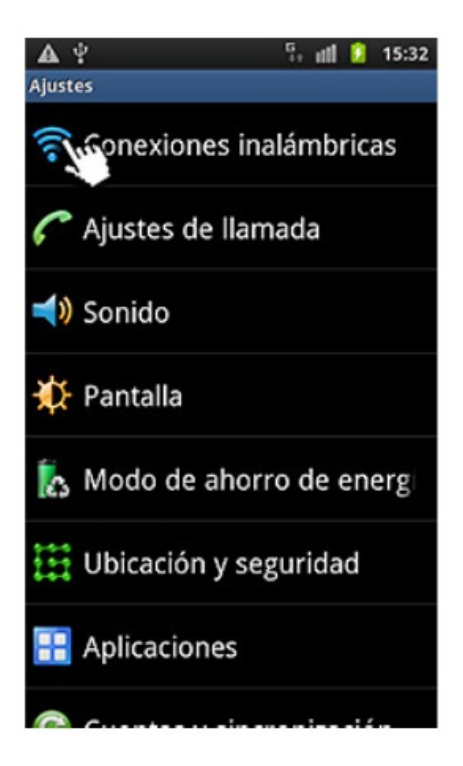

3. Pulsa en "Redes móviles".

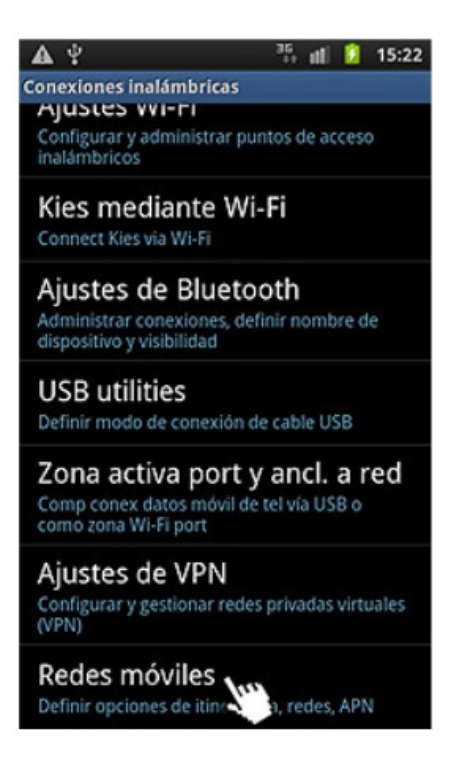

4. Ahora en la opción "Usar paquetes de datos", puedes activar o desactivar la conexión de datos móviles.

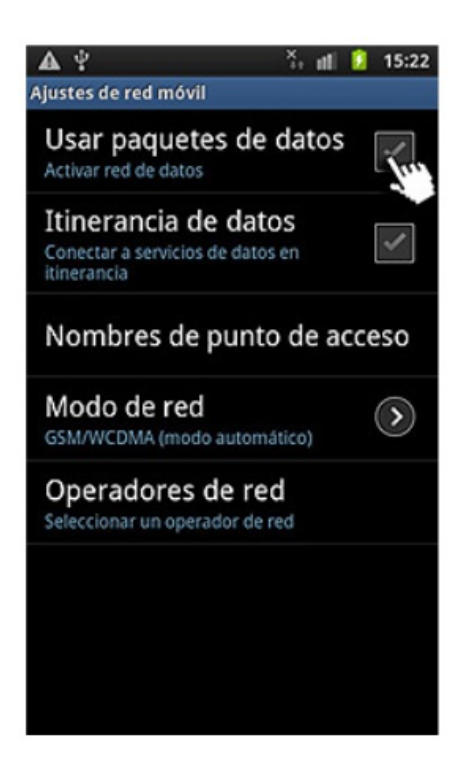

 Aparecerá un mensaje de atención, informando de los posibles gastos adicionales al realizar la conexión de paquetes de datos, pulsa el botón "Ok" para continuar.

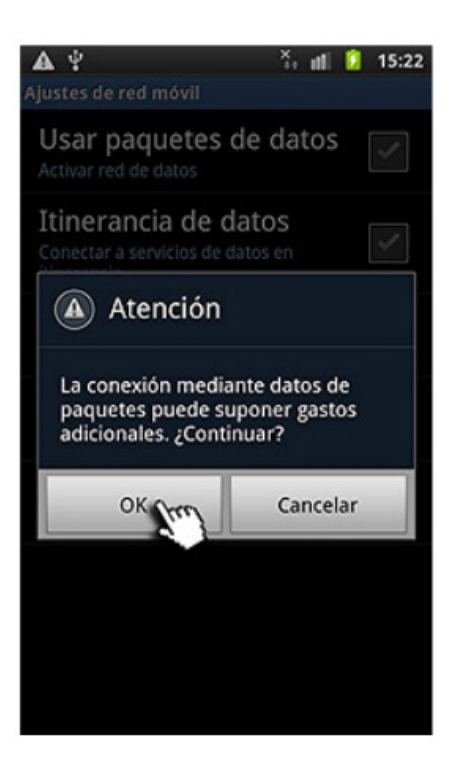

6. La opción "Usar paquetes de datos", aparecerá activada indicando la conexión de paquetes de datos móviles.

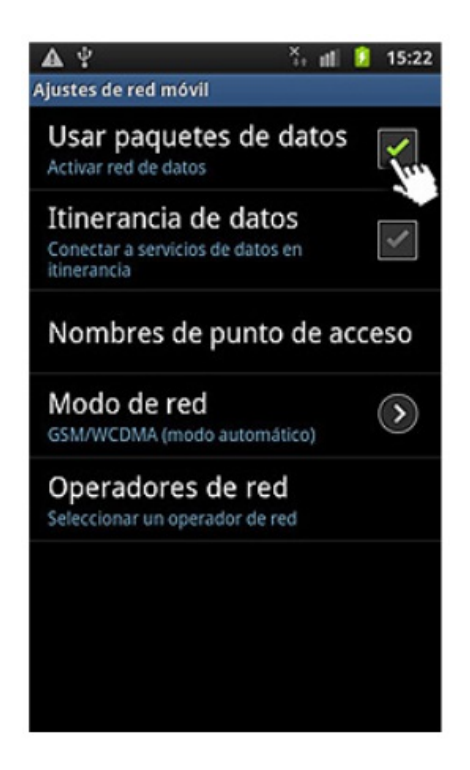

Adicionalmente puedes acceder a nuestros foros técnicos donde podras infórmarte de todo lo relacionado con nuestro productos y servicios, y si lo necesitas nuestros moderadores técnicos podrán ayudarte en caso de que lo solicites.

## Pincha aquí

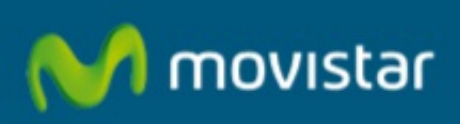

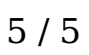